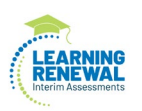

## **Intelligent Blueprint Process Document**

Use this process document to create and/or edit a Transcend Intelligent Blueprint (ITB). For additional information visit the Transcend Testing Support Site: <u>https://support.assessment.pearson.com/PAsup/transcend-testing</u>

## **Create a Transcend Intelligent Blueprint (ITB)**

1. Click the organization dropdown, select District, and click a district-level organization.

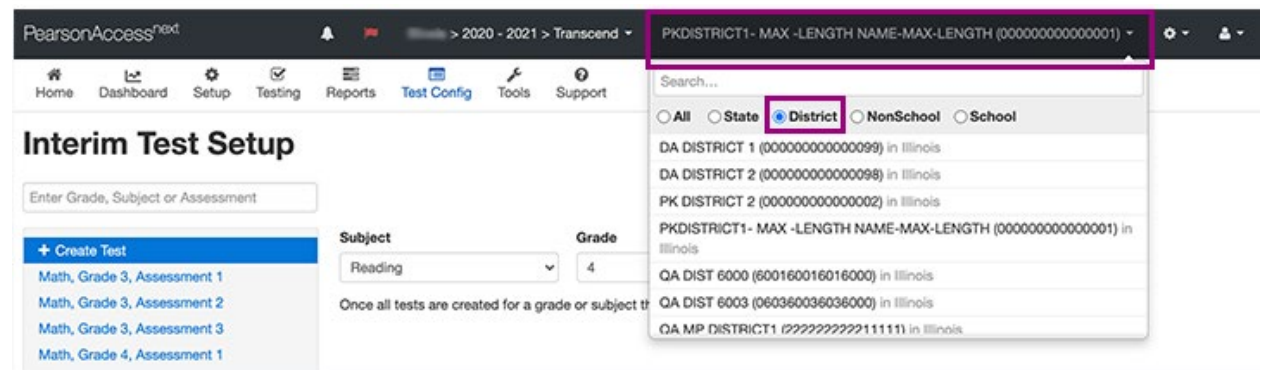

- 2. Click Test Config, and select Interim Test Setup.
- 3. Click Create Test.
- 4. Select a Subject and Grade, and click Continue.

| <b>∦</b><br>Home | Lashboard       | Setup    | ☑<br>Testing | Reports | Test Config       | Tools       | ©<br>Support                  |                              |
|------------------|-----------------|----------|--------------|---------|-------------------|-------------|-------------------------------|------------------------------|
| Inter            | rim Tes         | st Se    | tup          |         |                   |             |                               |                              |
| Enter Gra        | ide, Subject or | Assessme | nt           |         |                   |             |                               |                              |
| + Crea           | te Test         |          |              | Subject | :                 |             | Grade                         |                              |
| main, G          | rade 3, Assess  | ment     |              | Readi   | ng                |             | 6                             | ✓ Continue                   |
| Math, G          | rade 3, Assess  | ment 2   |              | Once al | I tests are creat | ted for a g | de or subject they will no lo | nger be available to select. |
| Math, G          | irade 3, Assess | ment 3   |              | NEV     | V INTELLIO        | GENT T      | ST BLUEPRINT                  |                              |
| Math, G          | rade 4, Assess  | ment 1   |              | Rea     | ding, Grade       | 6. Asse     | sment 1                       |                              |
| Math, G          | rade 4, Assess  | ment 2   |              | 6       |                   |             |                               |                              |
| Math, G          | rade 5, Assess  | ment 1   |              | RL      | ) Reading Li      | terature    |                               |                              |
| Math, G          | rade 5, Assess  | ment 2   |              | G       |                   | $\bigcirc$  |                               |                              |
| Math, G          | rade 5, Assess  | ment 3   |              | Ċ       | 23                | 90          | 000                           |                              |
| Math, G          | rade 6, Assess  | ment 1   |              | G       | Beading In        | formatic    |                               |                              |
| Math, G          | rade 6, Assess  | ment 2   |              | CRO     | Reading in        | Tormatic    |                               |                              |
| Math, G          | irade 7, Assess | ment 1   |              | (1      | )23               | (4)         | 6789                          |                              |
| Math, G          | rade 7, Assess  | ment 2   |              |         | 00                | $\bigcirc$  |                               |                              |
| Math, G          | rade 7, Assess  | ment 3   |              | Clo     | se Blueprint      | Review      | lueprint                      |                              |
| Math, G          | rade 8, Assess  | ment 1   |              |         |                   |             | -                             |                              |

5. Select standards for each subject and sub-category to build the **Intelligent Test Blueprint** (ITB). You can click the info icon at the ITB's top-right to show info icons for each standard, and then click an icon to review each specific standard before you select it.

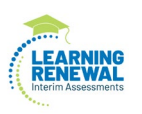

| NEW INTELLIGENT TEST BLUEPRINT<br>Math, Grade 4, Assessment 1 | Common Core State Standards |
|---------------------------------------------------------------|-----------------------------|
| OA) Operations and Algebraic Thinking                         |                             |
| (12345)                                                       |                             |
| (NBT) Number and Operations in Base Ten                       |                             |
| 123456                                                        |                             |
| (NF) Number and Operations - Fractions                        |                             |
| 1234567                                                       |                             |
| (MD) Measurement and Data                                     |                             |
| 1234567                                                       |                             |
| G Geometry                                                    |                             |
| 123                                                           |                             |
| Close Blueprint Review Blueprint                              |                             |
|                                                               |                             |

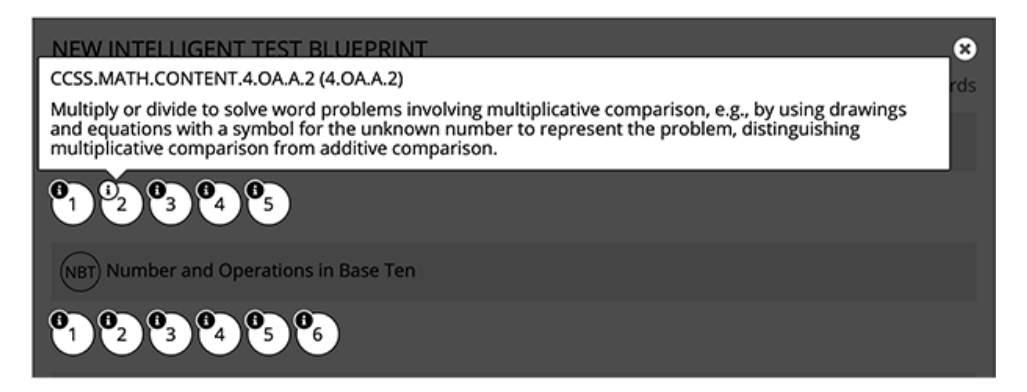

Note: Transcend tests are cumulative so you can select only new standards for that instructional unit. The system automatically includes previously taught standards on the test.

- 6. After you select all applicable standards, click **Review Blueprint**. You can also click **Close Blueprint** to discard it. Your changes do not save.
- 7. Review your ITB standard selections. Then, you can:
  - a. Click Modify Selections to change any standards you previously selected.
  - b. Or, click **Build Blueprint** to save the ITB.

Note: If you modify any selections, you must click *Review Blueprint again before you can* click *Build Blueprint to save your modified version*.

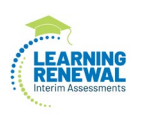

## View or Edit a Transcend Intelligent Blueprint (ITB)

1. Click the organization dropdown, select **District**, and click a district-level organization.

| PearsonAccess <sup>hold</sup> |                                    |                   |                                                      |                                   |   | 20 - 2021 >  | PKDISTRICT1- MAX -LENGTH NAME-MAX-LENGTH (000000000000000) +                                                                                                   | ۰۰                                                                       | 4. |  |
|-------------------------------|------------------------------------|-------------------|------------------------------------------------------|-----------------------------------|---|--------------|----------------------------------------------------------------------------------------------------|--------------------------------------------------------------------------|----|--|
| #<br>Home                     | Dashboard                          | <b>O</b><br>Setup | €<br>Testing                                         | Reports Test Config Tools Support |   | 0<br>Support | Search                                                                                                    |                                                                          |    |  |
| Interim Test Setup            |                                    |                   |                                                      |                                   |   |              | All Ostract Nonschool School   DA DISTRICT 1 (00000000000099) in Illinois DA DISTRICT 2 (0000000000099) in Illinois PK DISTRICT 2 (00000000000099) in Illinois |                                                                          |    |  |
| + Creat                       | te Test                            |                   |                                                      | Subject                           | 1 |              | Grade                                                                                                    | PKDISTRICT1- MAX -LENGTH NAME-MAX-LENGTH (00000000000001) in<br>Illinois |    |  |
| Math, Grade 3, Assessment 1   |                                    |                   | Readi                                                | Reading ~                         |   |              | QA DIST 6000 (600160016016000) in Illinois                                                                                                    |                                                                          |    |  |
| Math, Grade 3, Assessment 2   |                                    |                   | Once all tests are created for a grade or subject th |                                   |   |              | t tr QA DIST 6003 (060360036036000) in Illinois                                                                                                    |                                                                          |    |  |
| Math, G<br>Math, G            | irade 3, Assess<br>irade 4, Assess | ment 3<br>ment 1  |                                                      |                                   |   |              |                                                                                                    | GA MP DISTRICT1 (22222222211111) in Illinois                             |    |  |

2. Click Test Config, and select Interim Test Setup.

| Pearsor                                  | nAccess <sup>next</sup>                                                             |                                      |                     | ۰ ا                          | > 202                                                                | 20 - 2021                               | > Transcen   | d <del>-</del> PK |
|------------------------------------------|-------------------------------------------------------------------------------------|--------------------------------------|---------------------|------------------------------|----------------------------------------------------------------------|-----------------------------------------|--------------|-------------------|
| <b>₩</b><br>Home                         | L≛<br>Dashboard                                                                     | Setup                                | <b>⊠</b><br>Testing | Reports                      | Test Config                                                          | ہد<br>Tools                             | 0<br>Support |                   |
| Enter Gra                                | rim Tes                                                                             | st Se                                | etup                | ]                            | Interim Test<br>Form Inter<br>Form Impor                             | Setup<br>im Test Set<br>t<br>t/Export F | File         |                   |
| + Creat<br>Math, G<br>Math, G<br>Math, G | to Test<br>Grade 3, Assess<br>Grade 3, Assess<br>Grade 3, Assess<br>Grade 4, Assess | ment 1<br>ment 2<br>ment 3<br>ment 1 |                     | Subject<br>Readin<br>Once al | Form Group<br>Form Group<br>Form Samp<br>Form Linkin<br>Delivery Sci | Assign<br>Export File                   | act they w   |                   |

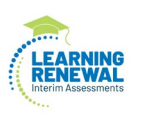

3. Click Test Config, and select Interim Test Setup. Interim Test Setup

| Enter | Grade, Subject or Assessment |  |
|-------|------------------------------|--|
| + 0   | Create Test                  |  |
| Mat   | h, Grade 3, Assessment 1     |  |
| Mat   | h, Grade 3, Assessment 2     |  |
| Mat   | h, Grade 3, Assessment 3     |  |
| Mat   | h, Grade 4, Assessment 1     |  |
| Mat   | h, Grade 4, Assessment 2     |  |
| Mat   | h, Grade 4, Assessment 3     |  |
| Mat   | h, Grade 5, Assessment 1     |  |
| Mat   | h, Grade 5, Assessment 2     |  |
| Mat   | h, Grade 5, Assessment 3     |  |
| Mat   | h, Grade 6, Assessment 1     |  |
| Mat   | h, Grade 6, Assessment 2     |  |
| Mat   | h, Grade 6, Assessment 3     |  |
| Mat   | h, Grade 7, Assessment 1     |  |
| Mat   | h, Grade 7, Assessment 2     |  |
| Mat   | h, Grade 7, Assessment 3     |  |
| Mat   | h, Grade 8, Assessment 1     |  |

The intelligent blue print (ITB) appears. You can click the info icon at the ITB's top-right to show info icons for each standard, and then click an icon to review each specific standard.

If students have not begun testing using the ITB, options to click additional standards, *Close Blueprint, Review Blueprint,* and *Delete* appear. If these options do not appear, you cannot edit or delete the ITB.

- 4. Click standards to remove them, and click Review Blueprint.
  - You can also click **Close Blueprint** to discard changes or **Delete** to delete the entire ITB.

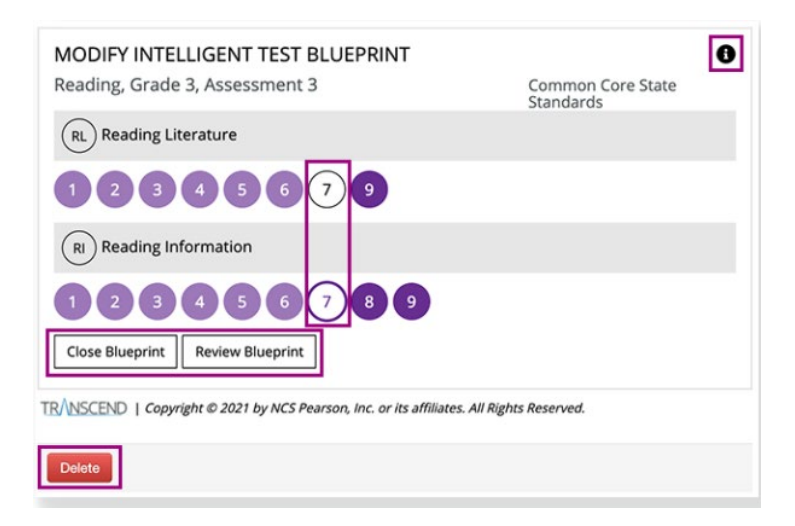

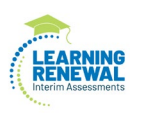

**Note:** Transcend tests are cumulative so you will only select the new standards taught for that instructional unit. The system automatically includes previously taught standards on the test.

5. After you review the updated blueprint, click **Rebuild Blueprint** to save it. You can also click **Modify Selections** or **Delete**.

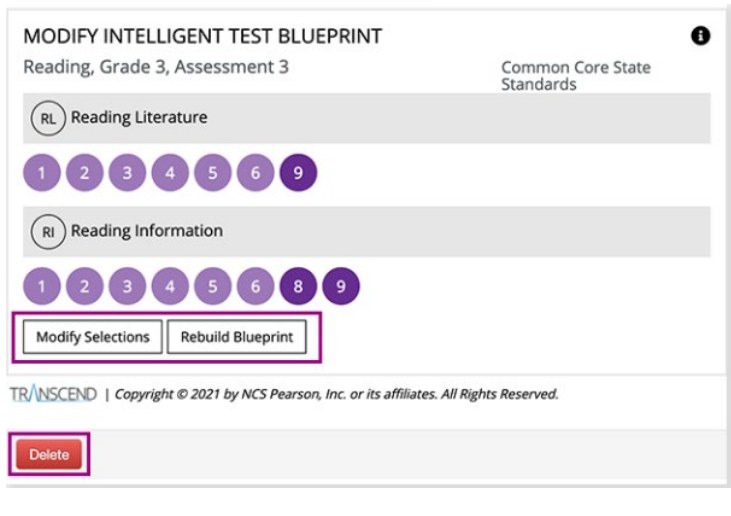